# ▲ Hochschule Harz

## Rechenzentrum

# **Adobe Acrobat**

Signierung und Verschlüsselung von Dokumenten im Adobe Acrobat

## Stand: 16.10.2017

#### Inhalt

| 1. | Unterschreiben von Dokumenten            | 2 |
|----|------------------------------------------|---|
| 2. | Verschlüsselung eines Dokuments          | 3 |
| 3. | Import von Zertifikaten anderer Personen | 5 |

#### 1. Unterschreiben von Dokumenten

Mit der Signierung wird nicht nur die Herkunft des Verfassers bestätigt, sondern es wird weiterhin geprüft, ob ein Dokument verändert wurde.

Adobe greift bei seiner Verwaltung der Zertifikate auf den Zertifikatsspeicher von Windows zurück. Daher kann für die Zertifikatsverwaltung der Explorer genutzt werden. Wenn das eigene Zertifikat im Windows-Zertifikatsspeicher eingebunden ist, kann ein beliebiges Dokument digital unterschrieben werden. Hierzu auf der rechten Seite auf *"Ausfüllen und Unterschreiben" -> "Arbeiten mit Zertifikate" -> "Neues Unterschriebsrechteck ziehen"* klicken.

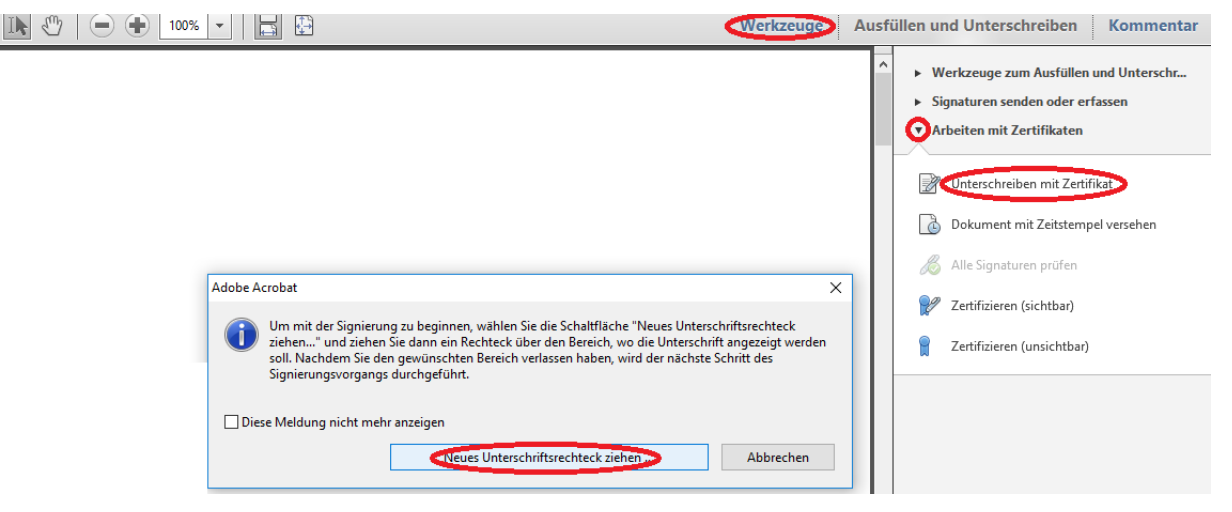

Wählen Sie das gewünschte Zertifikat aus und klicken Sie auf "Unterschreiben".

| Dokument unterschreiben                                              |                            |                          |                   |                |            | $\times$ |
|----------------------------------------------------------------------|----------------------------|--------------------------|-------------------|----------------|------------|----------|
| Unterschreiben als:                                                  |                            | (DFN-Verein Global       | Issuing CA) 2020. | 06.06          | ~          | ?        |
| Zertifikataussteller: DFN-Ver                                        | ein Global Issu            | ing CA                   |                   |                | Info       |          |
| Erscheinun                                                           | gsbild:                    | Standardtext 🗸           |                   |                |            |          |
|                                                                      |                            |                          |                   |                |            |          |
| U                                                                    | Datum: 2017.1              | 10.16 10:22:49 +02'00'   |                   |                |            |          |
| Dokument nach dem Un                                                 | terschreiben sj            | perren                   | -                 |                |            | 0        |
| <ul> <li>Klicken Sie auf "Über<br/>auf die Unterschrift a</li> </ul> | prüfen", um zu<br>uswirkt. | ı prüfen, ob sich der Do | okumentinhalt     | [              | Überprüfen |          |
|                                                                      |                            |                          |                   | Unterschreiben | Abbrechen  |          |

Es kann ein sichtbares oder eine unsichtbare Unterschrift erstellt werden. Das sichtbare Unterschriftsfeld wird direkt in das Dokument geschrieben. Das unsichtbare wird dem Dokument hinterlegt. Ob ein Dokument unterschrieben ist, kann links durch Klick auf die Seitenregisterkarte *"Unterschriften"* eingesehen werden.

#### 2. Verschlüsselung eines Dokuments

Durch die Verschlüsselung kann der Verfasser sicherstellen, dass nur Personen, die auch berechtigt dazu sind, dieses Dokument lesen.

Zertifikate anderer Nutzer werden für die Verschlüsselung von Dokumenten benötigt. Um eine PDF zu verschlüsseln, klicken Sie rechts auf *"Werkzeuge" -> "Schutz" -> "Verschlüsseln" -> "Verschlüsselung mit Zertifikat".* 

| Werkzeuge | Ausfüllen und Unterschreiben Kommentar |                                         |  |  |  |
|-----------|----------------------------------------|-----------------------------------------|--|--|--|
|           |                                        |                                         |  |  |  |
|           |                                        | ▶ Inhaltsbearbeitung                    |  |  |  |
|           |                                        | → Seiten                                |  |  |  |
|           |                                        | → Interaktive Objekte                   |  |  |  |
|           |                                        | ➤ Formulare                             |  |  |  |
|           |                                        | Aktionsassistent                        |  |  |  |
|           |                                        | ▶ Texterkennung                         |  |  |  |
|           |                                        | <b>⊙</b> 5chutz                         |  |  |  |
|           |                                        | 💓 Bearbeitung beschränken               |  |  |  |
|           |                                        | Verschlüsseln 🗸                         |  |  |  |
|           |                                        | 1 Verschlüsselung mit Kennwort          |  |  |  |
|           |                                        | <u>2</u> Verschlüsselung mit Zertifikat |  |  |  |
|           |                                        | Sicherheitsrichtlinien verwalten        |  |  |  |
|           |                                        | Sicherheitseinstellungen entfernen      |  |  |  |
|           |                                        | 🧭 Seiten zum Schwärzen markieren        |  |  |  |
|           |                                        | 💰 Schwärzungen anwenden                 |  |  |  |
|           |                                        | 🔏 Schwärzungseigenschaften              |  |  |  |
|           |                                        | 🔏 Text suchen und entfernen             |  |  |  |
|           |                                        | Ausgeblendete Informationen             |  |  |  |
|           |                                        | Ausgeblendete Informationen entfernen   |  |  |  |
|           |                                        | 🎲 Dokument bereinigen                   |  |  |  |

Es öffnet sich ein Assistent. Klicken Sie auf der ersten Seite weiter, auf der zweiten Seite wählen Sie die ID und auf der dritten Seite wählen Sie die Zertifikate der anderen Personen aus, die das Dokument lesen können sollen.

Über den Button *"Suchen"* erfolgt der Zugriff auf den Windows-Zertifikatsspeicher. Markieren Sie das entsprechende Zertifikat im Feld und klicken Sie auf übernehmen. Dadurch wird die Empfängerliste aktualisiert und die Verschlüsselung kann fertigstellt

#### werden.

| ertifikat-Sicherheitseinstellungen                          |                                                                                                    |                                                                                                    |                                                                 |
|-------------------------------------------------------------|----------------------------------------------------------------------------------------------------|----------------------------------------------------------------------------------------------------|-----------------------------------------------------------------|
| Schritte<br>Allgemeine Einstellungen<br>Empfänger auswählen | Aktualisieren Sie die Liste der vorges<br>Dokumenteinschränkungen für einen                               | ehenen Empfänger für mit dieser Richtlinie geschützte Dokumente.Sie könne<br>Empfänger durch Auswahl des Empfängers und Klicken auf "Berechtigungen | n<br>' festlegen.                                               |
| Übersicht                                                   | Name<br>                                                                                                  | E-Mail                                                                                                    | Suchen<br>Durchsuchen<br>Entfernen<br>Details<br>Berechtigungen |
|                                                             | Berechtigungen<br>Sicherheitseinstellungen ändern:<br>Änderungen:<br>Drucken:<br>Kopieren:<br>Zugänglich: | Zulässig<br>Alle außer Entnehmen von Seiten<br>Hohe Auflösung<br>Zulässig<br>Zulässig                                                               |                                                                 |

Sofern ein gewünschtes Zertifikat nicht im Windows-Zertifikatsspeicher hinterlegt ist, muss dieses importiert werden.

#### 3. Import von Zertifikaten anderer Personen

Im <u>Webfrontend G2</u> können Zertifikate anderer Personen gedownloadet werden. Für die Installation im Windows am besten gleich den Internet Explorer nehmen. Einfach über den Menüpunkt *"Zertifikat suchen"* den Namen oder die gesuchte E-Mailadresse im Suchfeld eingeben.

| Zertifikate CA-Zertifikate Gesperrte Zertifikate Policies Hilfe Beenden                                                                                             |                          |                  |                    |                   |  |  |  |
|----------------------------------------------------------------------------------------------------|--------------------------|------------------|--------------------|-------------------|--|--|--|
| Nutzerze                                                                                                    | rtifikat                 | Serverzertifikat | Zertifikat sperren | Zertifikat suchen |  |  |  |
| Zertifikat sucher                                                                                                    |                          |                  |                    |                   |  |  |  |
| Bitte geben Sie den exakten Namen (keine Umlaute) oder die exakte E-Mail-Adresse<br>dem Zertifikat ein, das Sie suchen. Es werden maximal 20 Zertifikate angezeigt. |                          |                  |                    |                   |  |  |  |
|                                                                                                    | Name oder E-Mail-Adresse |                  |                    |                   |  |  |  |
|                                                                                                    |                          |                  | OK Zurücksetzen    |                   |  |  |  |

Klicken Sie auf die kleine Grafik links um sich die Detailansicht anzeigen zu lassen. Wenn sie ganz nach unten Scrollen, können Sie dann das Zertifikat installieren. Oder klicken Sie direkt auf die Seriennummer, um es zu installieren.

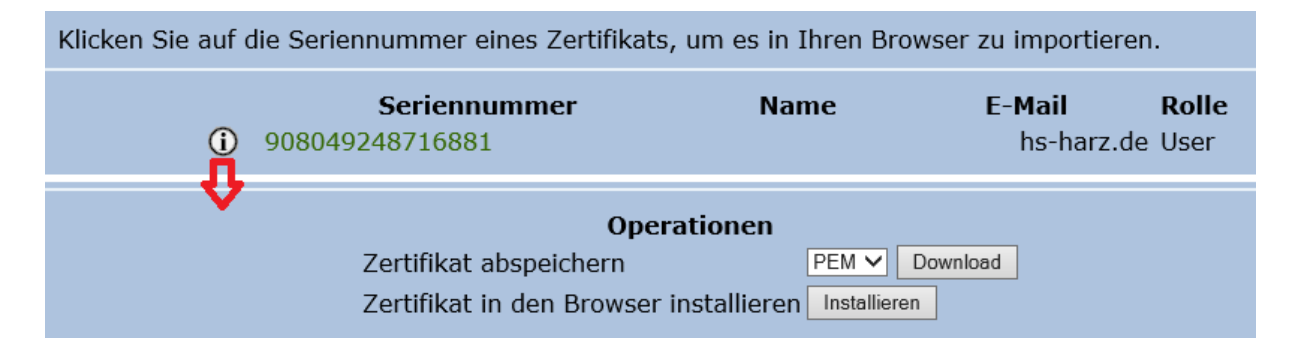

Die Zertifikate auf der lokalen Festplatte können wie das eigene Zertifikat über den Windows Explorer installiert werden, indem Sie doppelt angeklickt werden.